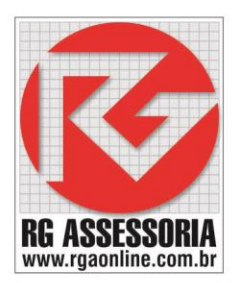

# Procedimento para liberar as licenças no hardlock.

**OBS:** a alteração deve ser feita com o software fechado e ter uma internet 100% desbloqueada.

Com a internet totalmente liberada (firewall desativado, antivírus desligado, usuário com privilegio de ADM) no computador que você deseja liberar as licenças. Nota: só é preciso liberar a internet uma vez para realizar a liberação das licenças

Depois de liberar a internet, faça o seguinte procedimento. Abara o seguinte diretório. C:\Nanjing Swansoft\SSCNC\SERVER Nesta pasta tem um arquivo chamado:

Config.ini 遵 config.ini

Abra o arquivo, e mude de: VERSIONID=0 para VERSIONID=1

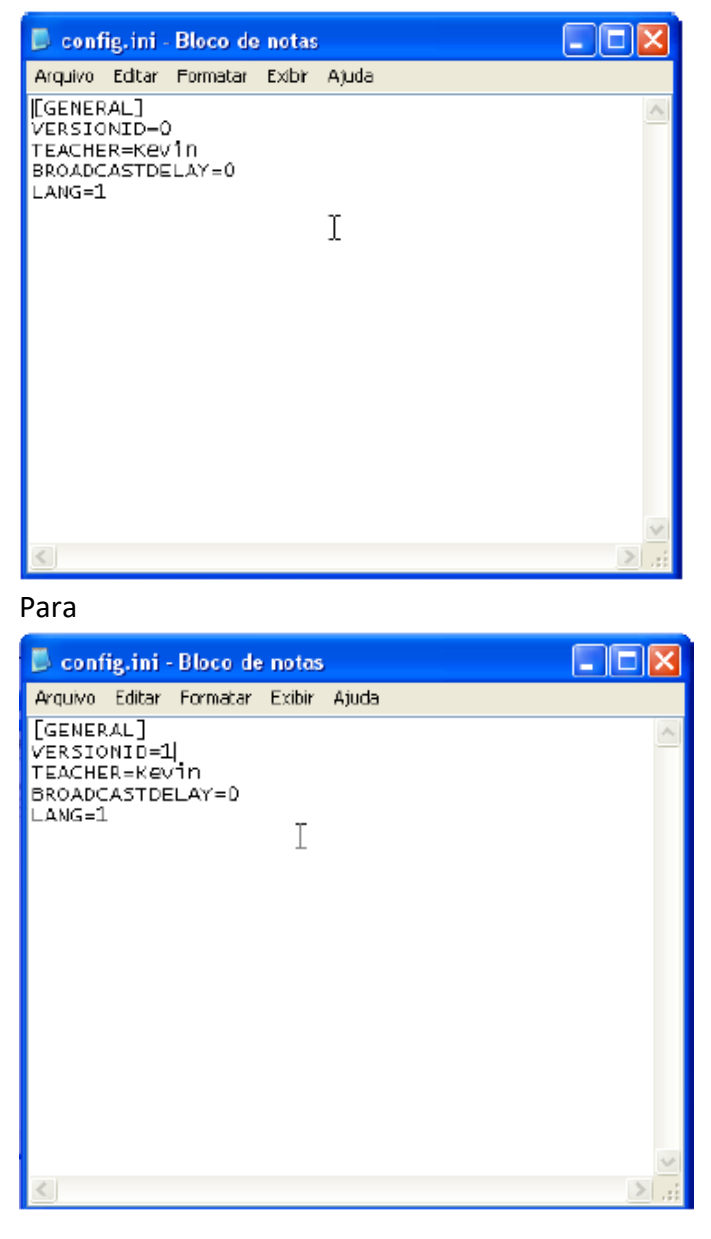

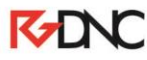

Rua: Alexandre Herculano, 120 | Térreo - Sala F02 | Vila Monteiro | Piracicaba | SP | CEP: 13418-445 | Fone: (19) 3302-0419

Depois clique em Arquivo, e salve a alteração. Coloque o hardlock em uma entrada USB. Espere até que a luz do hardlock acenda.

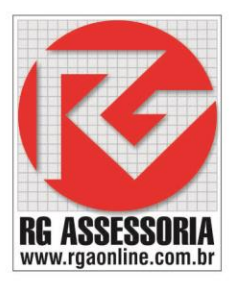

### Obs: Verifique se o firewall está desabilitado, se não estiver desabilite.

### O software utiliza as seguintes portas: 80, 9121, 8083, 77004.

Abra o SSCNC Sever. Que se encontra na área de trabalho

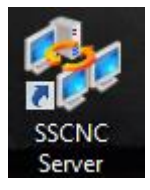

#### Aparecera a seguinte janela:

| 1. No. 1. No. 1. No. 1. No. 1. No. 1. No. 1. No. 1. No. 1. No. 1. No. 1. No. 1. No. 1. No. 1. No. 1. No. 1. No. | Swansoft Si                                                       | imulation Network | Server     | -          | . 🗆 🛛           |
|----------------------------------------------------------------------------------------------------|-------------------------------------------------------------------|-------------------|------------|------------|-----------------|
| Network User Experies of poitor                                                                                 | Exam Test Center                                                  |                   |            |            |                 |
| 1 🐅 🎬 🇞 🚺 📚 1 🗲 🗎                                                                                               |                                                                   |                   |            |            |                 |
| Swansoft Simulation Networl                                                                                     | Sta User name                                                     | Login time        | CNC system | IP address | Last informatic |
| This is a demo Dongle for 5                                                                                     | Offli Peter<br>Offli Bush<br>Offli 123<br>Offli ÌÞ<br>Offli kevin |                   |            |            |                 |
|                                                                                                    |                                                                   |                   |            |            |                 |
|                                                                                                    |                                                                   |                   |            |            |                 |
|                                                                                                    |                                                                   |                   |            |            |                 |
|                                                                                                    |                                                                   |                   |            |            |                 |
|                                                                                                    |                                                                   |                   |            |            |                 |
| ~ ·                                                                                                    |                                                                   |                   |            |            |                 |
| < ><br>Ready                                                                                                    | <                                                                 |                   |            | Connec     | ><br>ted: 0     |
| Clique no ícone pa<br>Ira aparecer a seguinte ja                                                                | ara criar os usuá<br>anela:                                       | rios.             |            |            | - 10            |

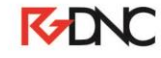

| enciaru | SUARO | Madžias and insta   | Madžananasia      | 1 Commission | Description | Adicionar um por um Adicionar em crunos   1201 |
|---------|-------|---------------------|-------------------|--------------|-------------|------------------------------------------------|
| one a   | Detec | Modificar parametro | Modricar marcação | NEe          | Nee         |                                                |
| Bush    | Peter | Nac<br>Nac          | NBO               | Nao          | Nao         | Usuário                                        |
| 172     | 172   | Não                 | Não               | Não          | Não         |                                                |
| Rip     | lo    | Não                 | Não               | Não          | Não         | Nome                                           |
| kevin   | kevin | Não                 | Não               | Não          | Não         |                                                |
|         |       |                     |                   |              |             | Senha                                          |
|         |       |                     |                   |              |             | Confirmar                                      |
|         |       |                     |                   |              |             |                                                |
|         |       |                     |                   |              |             | Permissões de un tário                         |
|         |       |                     |                   |              |             | Modificar Parametros do Sistema                |
|         |       |                     |                   |              |             |                                                |
|         |       |                     |                   |              |             | I Modificar marca çao padrao                   |
|         |       |                     |                   |              |             | 🗍 Gerenciar Usuário                            |
|         |       |                     |                   |              |             | Pesquisar Portuação                            |
|         |       |                     |                   |              |             |                                                |
|         |       |                     |                   |              |             |                                                |
|         |       |                     |                   |              |             |                                                |
|         |       |                     |                   |              |             |                                                |
|         |       |                     |                   |              |             |                                                |

### Clique no botão: Apagar Todos.

| lome d No | ome Unidade | Número | Ajustar Número | Adicionar um por um Adicionar em grupos |
|-----------|-------------|--------|----------------|-----------------------------------------|
|           |             |        |                | Prefixo                                 |
|           |             |        |                |                                         |
|           |             |        |                |                                         |
|           |             |        |                | At?o Número 40                          |
|           |             |        |                | Uma senha para todos os suários         |
|           |             |        |                |                                         |
|           |             |        |                | Confirmar                               |
|           |             |        |                |                                         |
|           |             |        |                |                                         |
|           |             |        |                |                                         |
|           |             |        |                |                                         |
|           |             |        |                |                                         |
|           |             |        |                |                                         |

Após apagar os usuários que vem na instalação, clique em: **Adicionar em grupos:** você terá que colocar o nome e a senha para os usuários poderem acessar o simulador. Configure como mostrado na imagem abaixo.

# **K**DNC

| _    |           |         |
|------|-----------|---------|
|      |           |         |
|      |           |         |
|      | V         |         |
| RG / | ASSESS    | SORIA   |
| www. | rgaonline | .com.br |

| Adicionar um | por um Adicionar em grupos |
|--------------|----------------------------|
| Prefixo      | Aluno                      |
| Do Número    | 1                          |
| At?o Número  | 10 💌                       |
| Uma senha    | para todos os Usuários     |
|              | aluno                      |
| Confirmar    | aluno                      |
|              |                            |
|              |                            |
|              |                            |
|              |                            |
|              |                            |
| Adicionar    | Salvar Ok                  |

## Após criar os usuários, clique em: Adicionar.

| lome d | Nome | Modificar parâmetro | Modificar marcação | Gerenciar usu | Pesquisar | Adicionar um por um Adicionar em grupos                  |
|--------|------|---------------------|--------------------|---------------|-----------|----------------------------------------------------------|
|        |      |                     |                    |               |           | Prefixo Aluno                                            |
|        |      |                     |                    |               |           | Do Número 1                                              |
|        |      |                     |                    |               |           | Número do U 40 💌                                         |
|        |      |                     |                    |               |           | Uma senha para todos os Usuários                         |
|        |      |                     |                    |               |           | jaluno                                                   |
|        |      |                     |                    |               |           | Confirmar aluno                                          |
|        |      |                     |                    |               |           | Permissões de Usuário<br>Modificar Parâmetros do Sistema |
|        |      |                     |                    |               |           | Modificar marcação padrão                                |
|        |      |                     |                    |               |           | Gerenciar Usuário                                        |

K-DNC

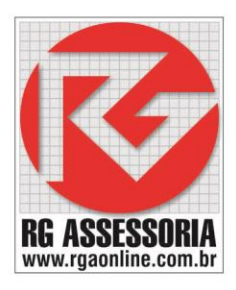

| Nome de U | Nome | Unidade | Número | Ajustar  | Número       | Adicionar um p | oor um Adicionar  | em grupo |
|-----------|------|---------|--------|----------|--------------|----------------|-------------------|----------|
| Aluno 1   |      |         |        | Aluno 1  |              |                |                   |          |
| Aluno2    |      |         |        | Aluno2   |              | Prefixo        | Aluno             |          |
| Aluno3    |      |         |        | Aluno3   |              |                |                   |          |
| Aluno4    |      |         |        | Aluno4   |              | Do Número      | 1                 | -        |
| Aluno 5   |      |         |        | Aluno5   |              |                |                   |          |
| Aluno6    |      |         |        | Aluno6   |              | At?o Número    | 10                | -        |
| Aluno7    |      |         |        | Aluno7   |              |                | ,                 |          |
| Aluno8    |      |         |        | Aluno8   |              | _ Uma senha    | para todos os Usu | ários —  |
| Aluno9    |      |         |        | Aluno9   |              |                |                   |          |
| Aluno 10  |      |         |        | Aluno 10 |              |                | aluno             |          |
|           |      |         |        |          |              |                |                   |          |
|           |      |         |        |          |              | Confirmar      | aluno             |          |
|           |      |         |        |          |              |                |                   |          |
|           |      |         |        |          |              |                |                   |          |
|           |      |         |        |          |              |                |                   |          |
|           |      |         |        |          |              |                |                   |          |
|           |      |         |        |          |              |                |                   |          |
|           |      |         |        |          |              |                |                   |          |
|           |      |         |        |          |              |                |                   |          |
|           |      |         |        |          |              |                |                   |          |
|           |      |         |        |          |              |                |                   |          |
|           |      |         |        | Apagar   | Apagar Todos | Adicionar      | Salvar            | Ok       |
|           |      |         |        |          |              |                |                   |          |

Clique no botão: Salvar

## Vai aparecer uma janela de confirmação.

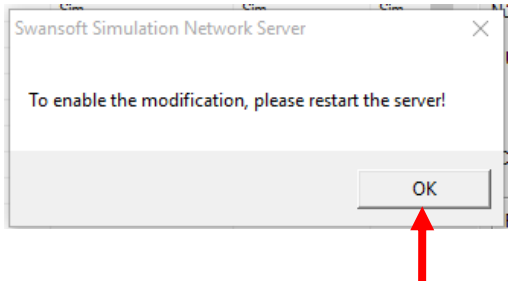

Clique em **Ok.** 

## E depois clique no botão **OK.**

| ome de U 🚺 | Nome | Unidade | Número | Ajustar Número | Adicionar um por um Adicionar e | m grupos |
|------------|------|---------|--------|----------------|---------------------------------|----------|
| Aluno 1    |      |         |        | Aluno 1        |                                 |          |
| Aluno2     |      |         |        | Aluno2         | Prefixo Aluno                   |          |
| Aluno3     |      |         |        | Aluno3         |                                 |          |
| Aluno4     |      |         |        | Aluno4         | Do Número 1                     | -        |
| Aluno5     |      |         |        | Aluno5         |                                 |          |
| Aluno6     |      |         |        | Aluno6         | At?o Número 10                  | -        |
| Aluno7     |      |         |        | Aluno7         | ,                               |          |
| Aluno8     |      |         |        | Aluno8         | ⊢ Uma senha para todos os Usuá  | rios     |
| Aluno9     |      |         |        | Aluno9         |                                 |          |
| Aluno 10   |      |         |        | Aluno 10       | aluno                           |          |
|            |      |         |        |                |                                 |          |
|            |      |         |        |                | Confirmar aluno                 |          |
|            |      |         |        |                | ,                               |          |
|            |      |         |        |                |                                 |          |
|            |      |         |        |                |                                 |          |
|            |      |         |        |                |                                 |          |
|            |      |         |        |                |                                 |          |
|            |      |         |        |                |                                 |          |
|            |      |         |        |                |                                 |          |
|            |      |         |        |                |                                 |          |
|            |      |         |        |                |                                 |          |

# **K**-DNC

Rua: Alexandre Herculano, 120 | Térreo - Sala F02 | Vila Monteiro | Piracicaba | SP | CEP: 13418-445 | Fone: (19) 3302-0419

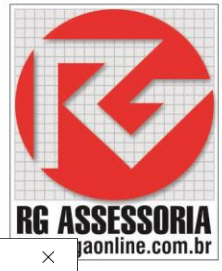

Voltando para a tela inicial, vamos definir o computador do professor.

| Swansoft Simulation Network Serv | /er                 |                   |             |             |   |   |   |   | -   |          |   | ×   |
|----------------------------------|---------------------|-------------------|-------------|-------------|---|---|---|---|-----|----------|---|-----|
| Rede Usuário Exercício Modo Mo   | onitor Exame Centro | de Teste          |             |             |   |   |   |   |     |          |   |     |
| <u> </u>                         | ) 🔮 🗞 🎯 🔮           | 🖉 🧐 🔛             |             |             |   |   |   |   |     |          |   |     |
| Swansoft Simulation Networl 🗠    | Sta Nome de Usuário | b Hora da entrada | Sistema CNC | Endereço IP |   |   |   |   |     |          |   | Ú   |
|                                  | Offline Aluno1      |                   |             |             | х | Х | Х | Х | Х   | х        | Х |     |
| Hardlock especial de demon       | Offline Aluno2      |                   |             |             | X | X | X | X | X   | X        | X |     |
|                                  | Offline Aluno3      |                   |             |             | X | X | X | X | X   | X        | X |     |
|                                  | Offline Aluno4      |                   |             |             | X | X | X | X | X   | X        | X |     |
|                                  | Offline Aluno5      |                   |             |             | Ŷ | ÷ | Ŷ | Ŷ | Ŷ   | Ŷ        | Ŷ |     |
|                                  | Offline Aluno7      |                   |             |             | Ŷ | x | Ŷ | x | X   | x        | x |     |
|                                  | Offline Aluno8      |                   |             |             | x | x | x | x | x   | x        | x |     |
|                                  | Offline Aluno9      |                   |             |             | x | X | X | X | X   | x        | X |     |
|                                  | Offline Aluno10     |                   |             |             | X | X | X | X | X   | x        | X |     |
|                                  |                     |                   |             |             |   |   |   |   |     |          |   |     |
|                                  |                     |                   |             |             |   |   |   |   |     |          |   |     |
|                                  |                     |                   |             |             |   |   |   |   |     |          |   |     |
|                                  |                     |                   |             |             |   |   |   |   |     |          |   |     |
|                                  |                     |                   |             |             |   |   |   |   |     |          |   |     |
|                                  |                     |                   |             |             |   |   |   |   |     |          |   |     |
|                                  |                     |                   |             |             |   |   |   |   |     |          |   |     |
|                                  |                     |                   |             |             |   |   |   |   |     |          |   |     |
|                                  |                     |                   |             |             |   |   |   |   |     |          |   |     |
|                                  |                     |                   |             |             |   |   |   |   |     |          |   |     |
|                                  |                     |                   |             |             |   |   |   |   |     |          |   |     |
|                                  |                     |                   |             |             |   |   |   |   |     |          |   |     |
|                                  |                     |                   |             |             |   |   |   |   |     |          |   |     |
|                                  |                     |                   |             |             |   |   |   |   |     |          |   |     |
|                                  |                     |                   |             |             |   |   |   |   |     |          |   |     |
|                                  |                     |                   |             |             |   |   |   |   |     |          |   |     |
|                                  |                     |                   |             |             |   |   |   |   |     |          |   |     |
|                                  |                     |                   |             |             |   |   |   |   |     |          |   |     |
|                                  |                     |                   |             |             |   |   |   |   |     |          |   |     |
|                                  |                     |                   |             |             |   |   |   |   |     |          |   |     |
|                                  |                     |                   |             |             |   |   |   |   |     |          |   |     |
|                                  |                     |                   |             |             |   |   |   |   |     |          |   |     |
|                                  |                     |                   |             |             |   |   |   |   |     |          |   |     |
|                                  |                     |                   |             |             |   |   |   |   |     |          |   |     |
|                                  |                     |                   |             |             |   |   |   |   |     |          |   |     |
|                                  |                     |                   |             |             |   |   |   |   |     |          |   |     |
|                                  |                     |                   |             |             |   |   |   |   |     |          |   |     |
| · · · ·                          | 1                   |                   |             |             |   |   |   |   |     |          |   | 2   |
| Ready                            |                     |                   |             |             |   |   |   |   | Cor | nectado: | 0 | - / |

Clique no nome do usuário que será o usuário do professor e depois clique no ícone

🗧 e estará definido o usuário do professor.

Pronto, os usuários estão criados.

## Abrindo um usuário

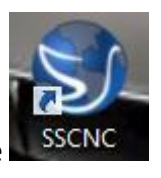

Clique no ícone

Aparecera a seguinte janela:

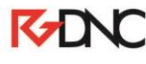

Rua: Alexandre Herculano, 120 | Térreo - Sala F02 | Vila Monteiro | Piracicaba | SP | CEP: 13418-445 | Fone: (19) 3302-0419

| Portuguese                               | SwanSoft NC Simulation                                                                                                    | www.rg |
|------------------------------------------|----------------------------------------------------------------------------------------------------|--------|
| Individual                               | Sistema CNC<br>SINUMERIK 828D M<br>Usuário<br>Aluno 1<br>Lembrar meu ID<br>Lembrar minha Senha<br>Apagar meu ID e Senha<br>Servidor<br>192.168.1.100 |        |
| lique na op<br>la opção RE<br>ara permar | ção de REDE.<br>DE devesse preencher o nome do usuário e a senha. –<br>necer salvo o usuário e a senha, marque os dois campo                         | ıs.    |

Depois é só clicar em iniciar.

Se houver algum erro, entre em contato.

Qualquer dúvida estou à disposição: felipe@rgaonline.com.br

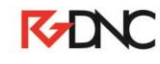